## Documentation

How To Install OPNSense (Make a Firewall)

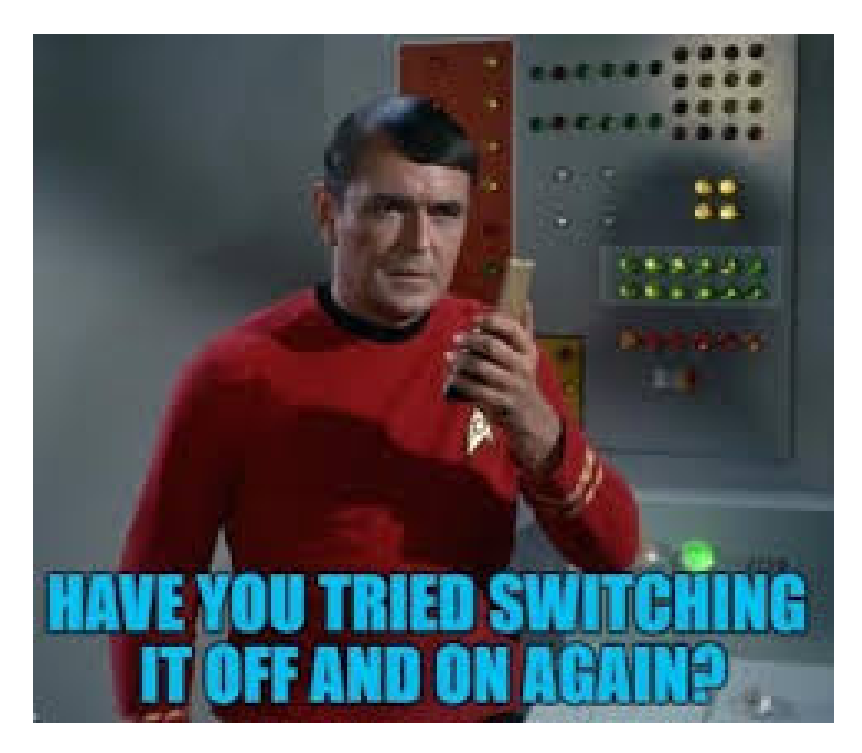

Step 1. Go to: https://opnsense.org/download/ download the correct image for your system and flash it with Balena-Etcher (or Rufus)

Step 2. Make sure all hardware (Especially motherboards) are up to date, run any firmware updates needed

Step 3. Boot from the boot device.

From: https://ridgewright.com/ - **RidgeWiki** 

Permanent link: https://ridgewright.com/doku.php/documentation?rev=1739847713

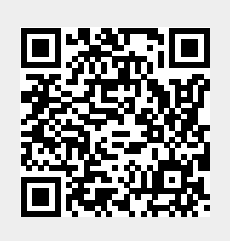

Last update: 2025/02/18 03:01